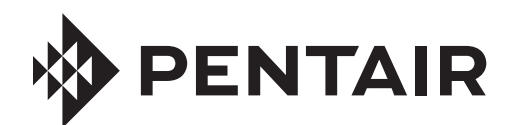

Before beginning any installation, review Danfoss Operating Instructions for VLT® AQUA Drive FC 202 0.25–90 kW (130R0336) for complete instructions and warnings. This guide neither supplements nor replaces the Owner's Manual.

Welcome to your new Pentek Intellidrive XL. Please review the following information to setup your drive for constant pressure applications.

For further information please reference the Danfos Design Guide for VLT AQUA Drive FC 202 (130R0337) and the Danfoss Programming Guide for VLT AQUA Drive FC 202 (130R0338).

# Safety

**WARNING Hazardous voltage.** Can shock, burn, or cause death. Ground pump before connecting to power supply. Disconnect power before working on system components.

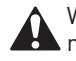

Wire pump motor for correct voltage. See motor nameplate.

Ground motor to drive before connecting to power supply.

Meet National Electrical Code, Canadian Electrical Code, and local codes for all wiring.

#### California Proposition 65 Warning

**WARNING** This product and related accessories contain chemicals known to the State of California to cause cancer, birth defects or other reproductive harm.

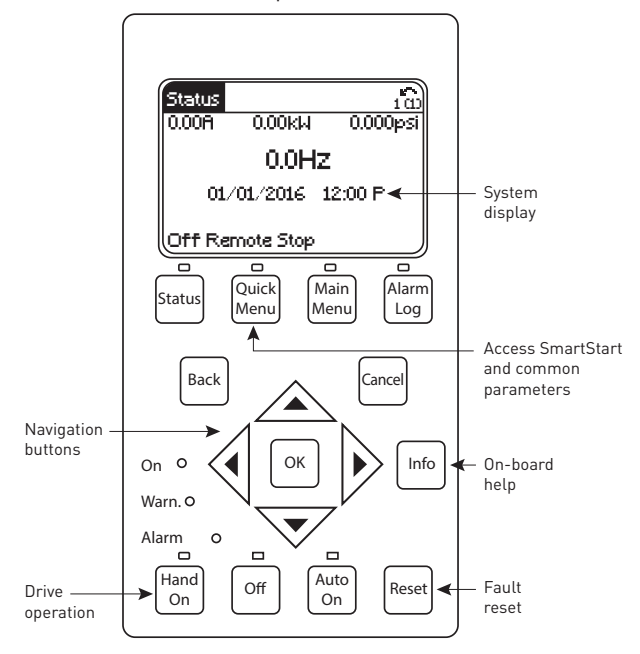

Figure 1. Local Control Panel — Your interface to the drive.

293 WRIGHT STREET, DELAVAN, WI 53115 www.BerkeleyPumps.com PH: 888-237-5353 ORDERS FAX: 800-321-8793

# Basic Wiring for Constant Pressure using a 4-20mA Pressure Transducer

Refer to the Danfoss Operating Instructions for complete information on wiring the drive. The steps listed below are required for constant pressure operation with a 4-20mA pressure transducer.

#### Set the DIP Switch

#### Step 1: Remove Keypad and Keypad Holder

The keypad holder is secured to the drive with four tabs. Gently squeeze the keypad holder at the top and bottom near where the holder is attached to the drive. See Figure 2.

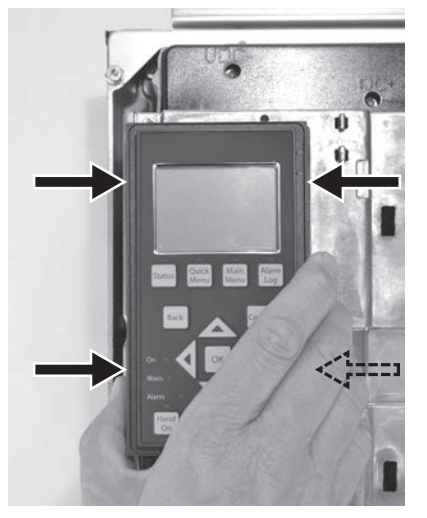

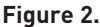

Once the holder has been loosened, pull the keypad and keypad holder off of the drive. See Figure 3.

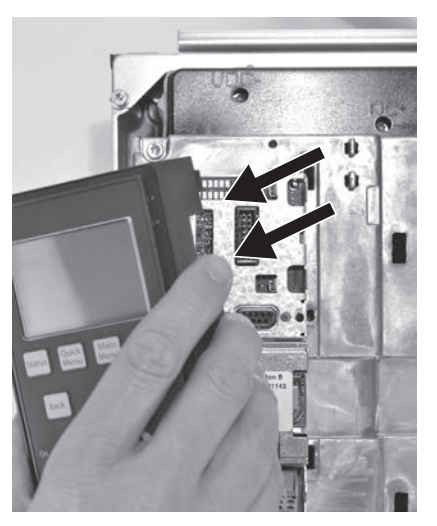

Figure 3.

### Step 2: Remove the MCB 109 Option Card

Grasp the card and pull straight out from the drive. See Figure 4.

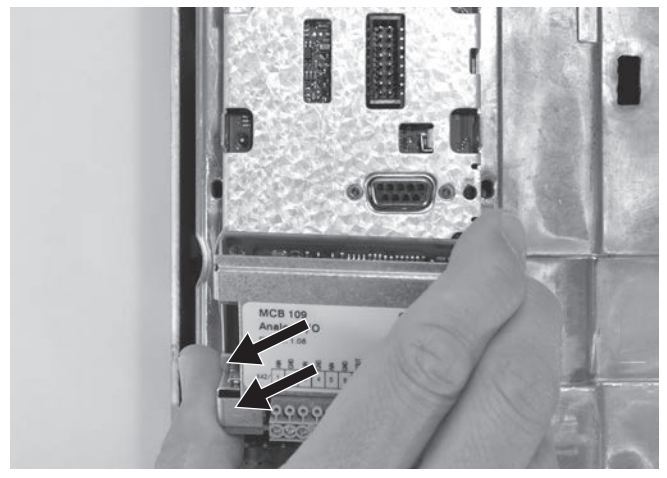

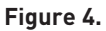

# Step 3: Install terminal block.

Retrieve the terminal blocks from the Accessory Bag and install as shown. See Figure 5.

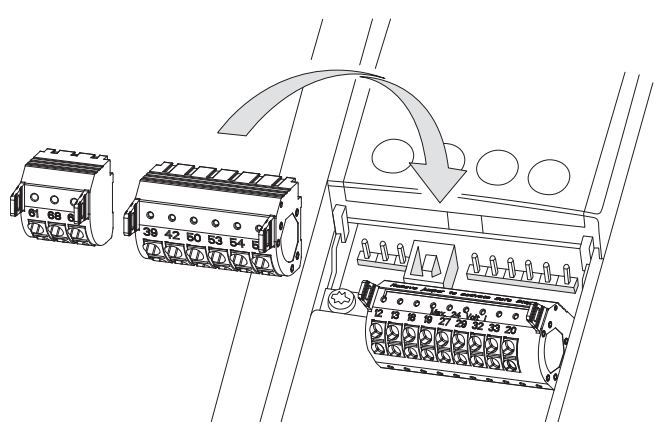

Figure 5.

# Step 4: Set A54 dip switch

Using a small screwdriver, move the switch to the right. See Figure 6.

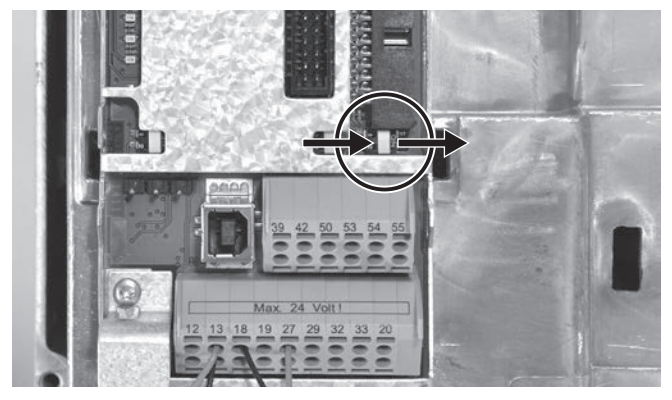

# Step 5: Reassemble the components

Put the components back on the drive. To avoid damaging the option card and keypad, please use care during the reassembly process.

# Prepare Transducer Cable

Remove insulation to expose cable shielding. See Figure 7. Cut off green wire (if applicable).

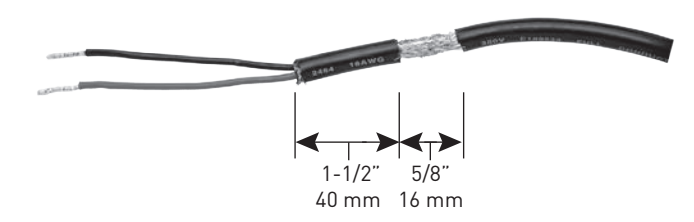

Figure 7.

# Wire the Pressure Transducer

The Black wire goes to Terminal 54. The Red wire goes to Terminal 12. Clamp the bare spot on the cable to ground the shielding. See Figure 8.

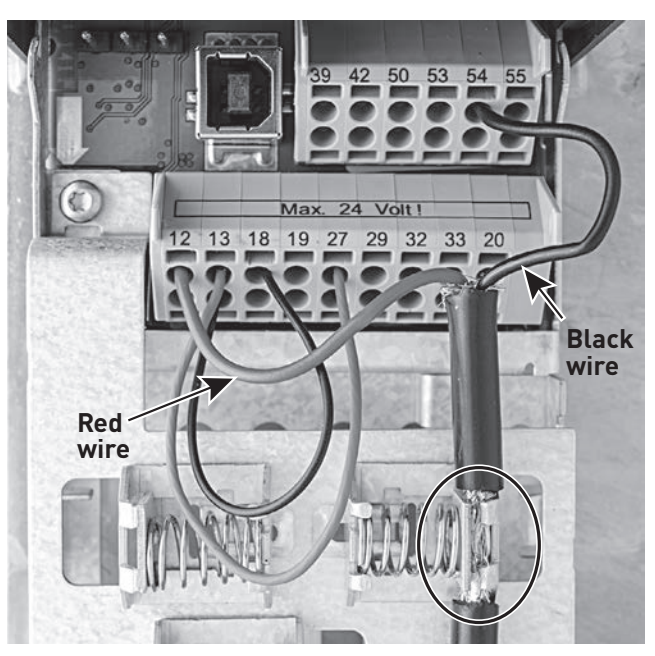

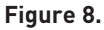

#### Install Jumper Wires

Install an 18 - 22 AWG Jumper wire between Terminal 13 and Terminal 27. Install a second Jumper wire between Terminal 13 and Terminal 18. See Figure 8.

Figure 6.

ATTENTION: Before programming, the system must be able to be primed and then run with a closed valve to teach the drive about no flow operation.

| 1 | English?<br>No<br>Ves<br>Ves<br>Ves<br>Ves<br>Select<br>language<br>OK<br>To Next Step     | SmartStart (î)<br>Language<br>English                                                                        |
|---|--------------------------------------------------------------------------------------------|----------------------------------------------------------------------------------------------------|
| 2 | ОК                                                                                         | SmartStart<br>Press [OK] to use the<br>SmartStart setup or<br>[Cancel] to skip it. Press<br>[Info] for help. |
| 3 | Ag/Irrigation?<br>No<br>Ves<br>Ves<br>Ves<br>Ves<br>Ves<br>Ves<br>Ves<br>Ves<br>Ves<br>Ves | SmartStart 100<br>Application:<br>Ag/Irrigation                                                              |

Allow 3 to 5 seconds for the drive to configure. Please wait until the screen shows Step 5 before proceeding.

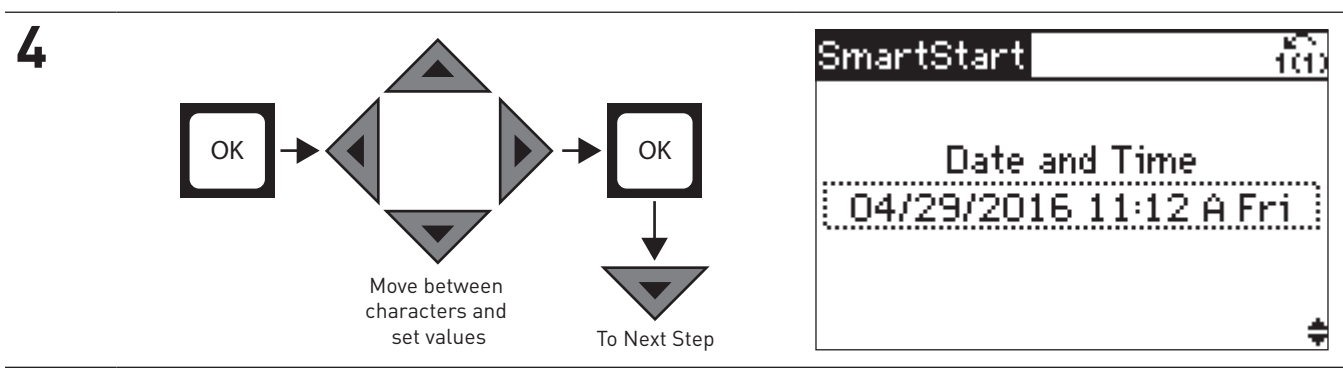

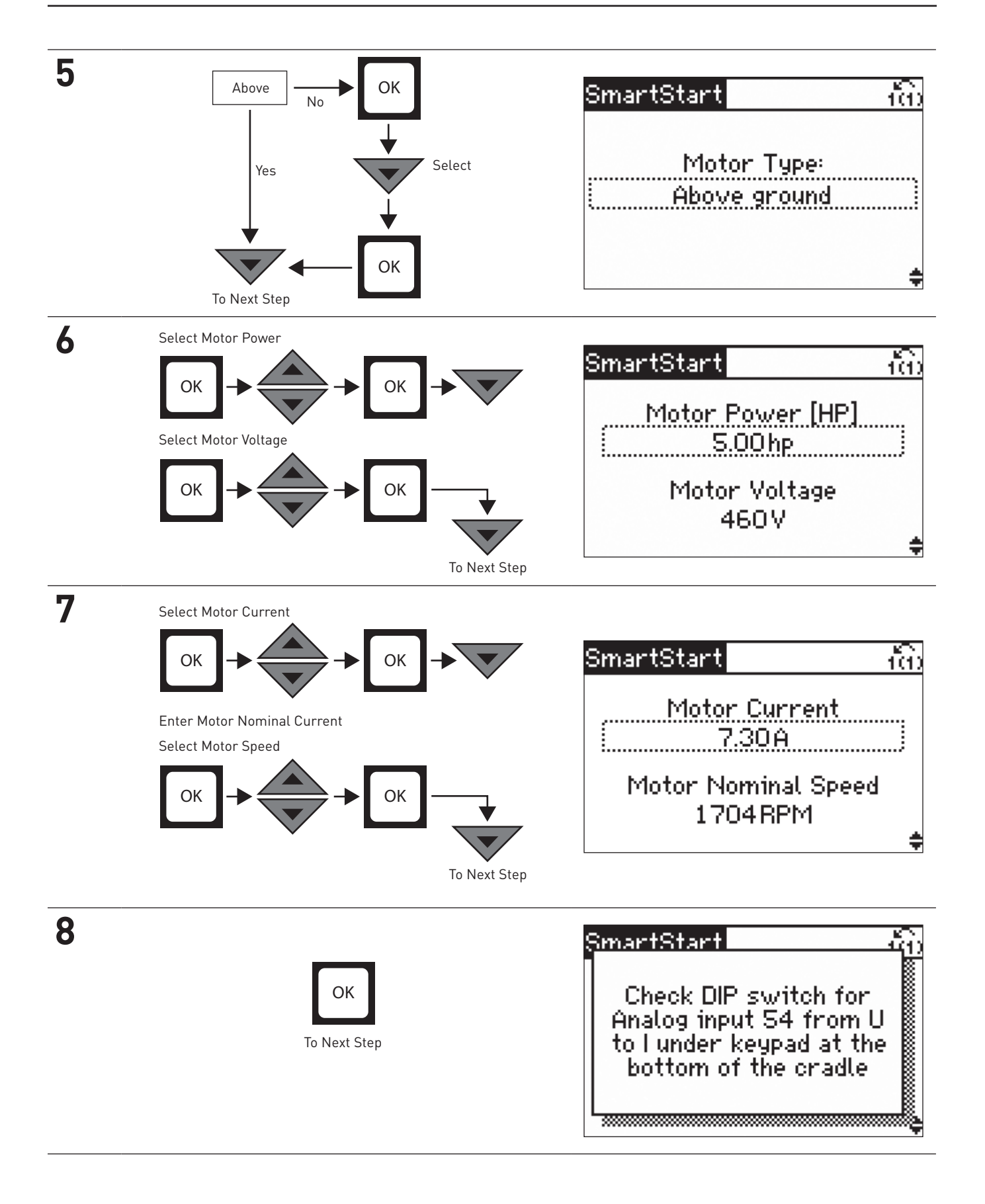

| 9                                                                                                    | SmartStart di                                    |  |
|----------------------------------------------------------------------------------------------------|--------------------------------------------------|--|
| OK<br>To Next Step                                                                                          | Exit wizard and prepare<br>system for load tests |  |
|                                                                                                    | <b>T</b>                                         |  |
| The next step runs the drive manually. That step                                                            | Status <u>เชิ้ม</u><br>0.00A 0.00kW 0.000psi     |  |
| land the following steps) should be performed with<br>no flow in the system (i.e. with a closed valve). The | 0.0Hz                                            |  |
| drive is learning about Sleep and Dry Run and to do                                                         |                                                  |  |
| system – including flow into a pressure tank.                                                               | 01/01/2016 12:00 P                               |  |
|                                                                                                    | Off Remote Stop                                  |  |
| 10                                                                                                    |                                                  |  |

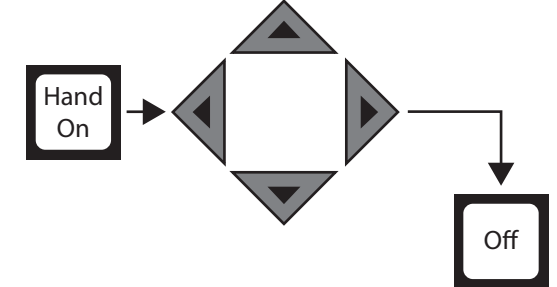

Ramp up the frequency (motor speed) until the display indicates 30 Hz. Verify motor rotation and fill pipes.

With a closed valve, slowly increase the frequency (motor speed) to 50 Hz. Once the drive has reached 50 Hz and a safe and stable pressure, press the OFF button. If the drive faults for Overpressure, reset the fault and go to Appendix A – Manual Sleep Setup to complete the drive setup.

| Status            |         | ເພິ່     |  |  |
|-------------------|---------|----------|--|--|
| 1.11A             | 0.51 kW | 0.000psi |  |  |
| <b>9</b> 0.000Hz  |         |          |  |  |
| 0.000 60.000      |         |          |  |  |
| Off Local Running |         |          |  |  |

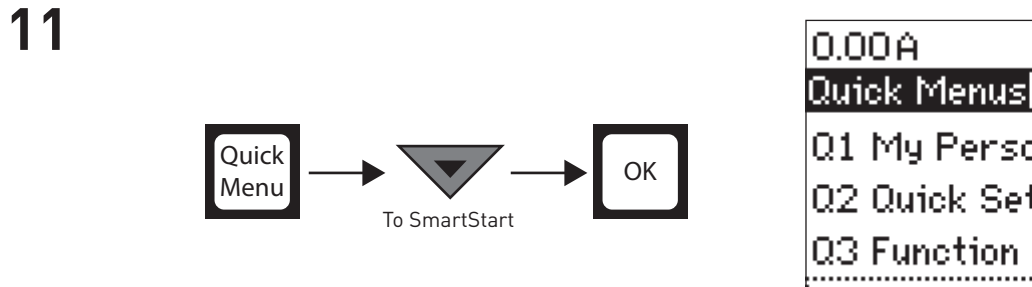

0.00A 0.00kW tîn Quick Menus Q1 My Personal Menu Q2 Quick Setup Q3 Function Setups Q4 SmartStart

| 12 | ОК — СК<br>Enabled                                    | SmartStart (n)<br>Low Power Autosetup<br>Enabled                                                                                                    |  |
|----|-------------------------------------------------------|----------------------------------------------------------------------------------------------------|--|
| 13 | OK                                                    | Status 1(1)<br>0.20A 0.09kW 0.000psi<br>Have output speed low and<br>high limits been set? Press<br>[OK] if set or press [Cancel]<br>to abort<br>Off Local Stop |  |
| 14 | Make sure the system is primed and a valve is closed. |                                                                                                    |  |
| 15 | Hand<br>On                                            | Status 1(1)<br>0.20A 0.09kW 0.000psi<br>Close outlet valve and press<br>[Hand On] to start the<br>No-Flow Set-up<br>Off Local Stop                              |  |
| 16 | Wait while setup process completes                    | Status 1(1)<br>0.20A 0.09kW 0.000psi<br>Step 1 of 4<br>Hand Local Ramping                                                                                       |  |

| 4 17 |                                  |                                                                                                   |
|------|----------------------------------|---------------------------------------------------------------------------------------------------|
| 17   |                                  | Status (m)<br>0.20A 0.09kW 0.000psi                                                               |
|      | ОК                               | Auto Set-up completed. Open<br>the valve. Press [OK] to<br>save results or [Cancel] to<br>discard |
|      |                                  | Hand Local Running                                                                                |
| 18   |                                  | SmartStart                                                                                        |
|      | To Next Step                     | Low Power Autosetup<br>Off                                                                        |
|      |                                  |                                                                                                   |
|      | Wait while the process completes | 0.00A 0.00kW 🔞                                                                                    |
|      |                                  | Copying                                                                                           |
|      |                                  | 00%                                                                                               |
| 19   |                                  | SmartStart 5                                                                                      |
|      | ОК                               | All done. Press [OK] to<br>exit.                                                                  |
|      |                                  | Ţ                                                                                                 |

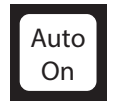

| Status              | 16:        |  |  |
|---------------------|------------|--|--|
| 12.4A 5.76kV        | V 0.000psi |  |  |
| 6.6                 | Hz         |  |  |
| 01/01/2016          | 12:00 P    |  |  |
| Auto Remote Ramping |            |  |  |

21 Use My Personal Menu to access commonly adjusted parameters: Setpoint, Ramp Times, Transducer Limits and PID and Pipe Fill Settings. See table below for a list of the parameters and their default settings.

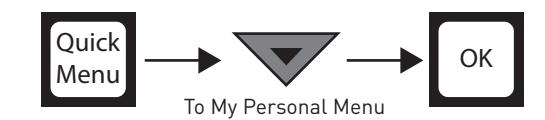

Refer to Danfoss Operating Instructions (130R0336), Design Guide (130R0337), and Programming Guide (130R0335) for further details.

| 0.000 RPM     | 0.000    | ាំព |
|---------------|----------|-----|
| Ωuick Menus   |          |     |
| Q1 My Perso   | nal Menu |     |
| 02 Quick Set  | ир       |     |
| Q3 Function S | Setups   |     |
| Q4 SmartSta   | rt       |     |
|               |          |     |

| Parameter Name                            | Default Value                                  |  |
|-------------------------------------------|------------------------------------------------|--|
| 0-01 Language                             | English                                        |  |
| 3-41 Ramp 1 Ramp Up Time                  | 5.0 Sec                                        |  |
| 3-42 Ramp 1 Ramp Down Time                | 5.0 Sec                                        |  |
| 3-84 Initial Ramp Time                    | 1.0 sec for Submersible / Off for Above Ground |  |
| 4-12 Motor Speed Low Limit                | 30 Hz for Submersible / 0 Hz for Above Ground  |  |
| 4-14 Motor Speed High Limit               | 60 Hz                                          |  |
| 6-25 Terminal 54 High Ref. / Feedb. Value | 100 PSI                                        |  |
| 14-20 Reset Mode                          | Automatic Reset x 3                            |  |
| 14-21 Automatic Restart Time              | 10 Min                                         |  |
| 20-21 Setpoint 1                          | 60 PSI                                         |  |
| 20-93 PID Proportional Gain               | 2.00                                           |  |
| 20-94 PID Integral Time                   | 8.00 Sec                                       |  |
| 22-24 No Flow Delay                       | 10 Sec                                         |  |
| 22-27 Dry Pump Delay                      | 10 Min                                         |  |
| 22-40 Minimum Run Time                    | 1 Min                                          |  |
| 22-41 Minimum Sleep Time                  | 30 Sec                                         |  |
| 22-44 Wake-Up Ref./FB Difference          | 10%                                            |  |
| 29-00 Pipe Fill Enable                    | Enabled                                        |  |
| 29-02 Pipe Fill Speed                     | 45 Hz                                          |  |
| 29-03 Pipe Fill Time                      | 60 Sec                                         |  |
| 29-05 Filled Setpoint                     | 10 PSI                                         |  |

A2

This process describes the steps necessary to manually set sleep paramters for systems that build unacceptable system pressure at 50Hz.

| <b>A1</b> | Press Main Menu. Press OK at 0-**<br>Operation / Display. | 0.00A               | 0.00kW 10                  |  |
|-----------|-----------------------------------------------------------|---------------------|----------------------------|--|
|           |                                                           | Main Menu           | 1                          |  |
|           |                                                           | 0-** Oper           | 0-** Operation / Display 🛛 |  |
|           |                                                           | 1-** Load and Motor |                            |  |
|           |                                                           | 2-** Brakes         |                            |  |
|           |                                                           | 3- <b>米</b> ⊁ Refe  | rence / Ramps 🛛 🚽          |  |
|           |                                                           |                     |                            |  |

| Scroll down to 0-2* LCP Display and Press<br>OK. | 0.00A 0.00kW 📆<br>Operation / Display 0-** |
|--------------------------------------------------|--------------------------------------------|
|                                                  | 0-0* Basic Settings 🛛 💾                    |
|                                                  | 0-1* Set-up Operations 🛛 🕷                 |
|                                                  | 0-2* LCP Display                           |
|                                                  | 0-3* LCP Custom Readout 🕁                  |

A3 For parameter 0-20, press OK to Highlight and change to "[1611] Power [hp]". Press OK to store the value and then Status to return to the main screen.

| 0.00kW   | ាំច                          |
|----------|------------------------------|
|          | 0-2*                         |
| Line 1.1 |                              |
| r [hp]   |                              |
|          | 0.00kW<br>Line 1.1<br>r [hp] |

| <b>A5</b> | Press Hand On and scroll up to 30Hz. | Status<br>0.00hp       | 4.60kW           | <u>້າຕິ</u><br>0.000psi |
|-----------|--------------------------------------|------------------------|------------------|-------------------------|
|           |                                      |                        | <b>3</b> 0.000H; | z                       |
|           |                                      | 0.000<br>L<br>Hand Loc | al Running       | 60.000                  |

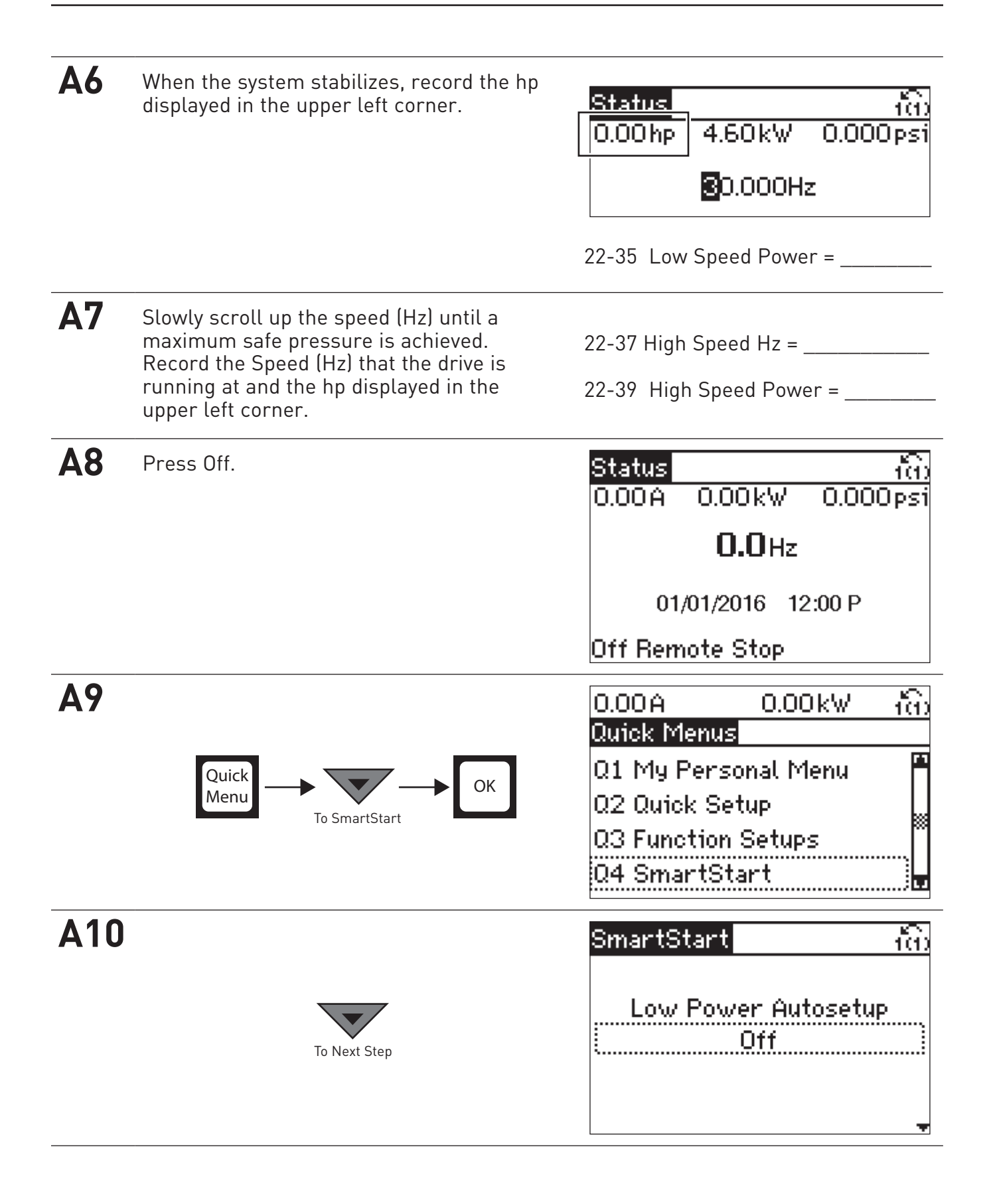

| A11   | When asked to run Lower Power setup<br>again, Highlight and change to "No".<br>Press enter to save and Press Down<br>Arrow. | SmartStart (1)<br>Auto Low Power setup<br>failed, Run again?                                                                               |
|-------|----------------------------------------------------------------------------------------------------|----------------------------------------------------------------------------------------------------|
| A12   | ОК                                                                                                    | SmartStart<br>All done. Press [OK] to<br>exit.                                                                                             |
| Adjus | t Sleep Parameters                                                                                                    |                                                                                                    |
| A13   | Press Main Menu twice, navigate to 22-**<br>and press OK.                                                                   | 0.00hp 0.00kW trib<br>Main Menu<br>21-** Ext. Closed Loop<br>22-** Appl. Functions<br>23-** Time-based Funct<br>24-** Appl. Functions 2    |
| A14   | Scroll to 22-2* No-Flow Detection and<br>Press OK.                                                                          | 0.00hp 0.00kW 1(1)<br>Appl. Functions 22-**<br>22-0* Miscellaneous<br>22-2* No-Flow Detection<br>22-3* No-Flow Power T<br>22-4* Sleep Mode |

| A15 | Scroll to 22-21 Low Power Detection.<br>Press OK to highlight, change to [1]<br>Enabled and press OK to save.           | 0.00hp 0.00kW ((1)<br>No-Flow Detection 22-2*<br>22-21 Low Power<br>Detection<br>II Enabled                             |
|-----|----------------------------------------------------------------------------------------------------|----------------------------------------------------------------------------------------------------|
| A16 | Press the Back button and scroll down to 22-3* No-Flow Power T and Press OK.                                            | 0.000RPM 0.000 1(1)<br>Appl. Functions 22-**<br>22-0* Miscellaneous<br>22-2* No-Flow Detection<br>22-3* No-Flow Power T |
| A17 | Scroll to 22-37 High Speed Hz, press OK<br>to highlight, change to speed noted in step<br>7, and press OK to save.      | 0.00hp 0.00kW <u>1(1)</u><br>No-Flow Power Tuni22-3*<br>22-37 High Speed [Hz]<br>00Hz                                   |
| A18 | Scroll to 22-39 High Speed Power, press<br>OK to highlight, enter the value from step<br>7 above, and press OK to save. | 0.00hp 0.00kW ((i)<br><u>No-Flow Power Tuni22-3*</u><br>22-39 High Speed Power<br>[HP]<br>0.0 <mark>0</mark> hp         |

| A19 | Scroll to 22-33 Low Speed Hz, press OK to<br>highlight, change to 30Hz, and press OK to<br>save.                       | 0.00A 0.00kW (n)<br><u>No-Flow Power Tuni22-3*</u><br>22-33 Low Speed [Hz]<br>00Hz                                                           |
|-----|----------------------------------------------------------------------------------------------------|----------------------------------------------------------------------------------------------------|
| A20 | Scroll to 22-35 Low Speed Power, press<br>OK to highlight, enter the value from step<br>6 above, and press OK to save. | 0.00hp 0.00kW (ii)<br>No-Flow Power Tuni22-3*<br>22-35 Low Speed Power<br>[HP]<br>000hp                                                      |
| A21 | Press Main Menu twice. Press OK at 0-**<br>Operation / Display.                                                        | 0.00A 0.00kW (i)<br>Main Menu<br>O-** Operation / Display<br>1-** Load and Motor<br>2-** Brakes<br>3-** Reference / Ramps                    |
| A22 | Scroll down to 0-2* LCP Display and Press<br>OK.                                                                       | 0.00A 0.00kW (n)<br>Operation / Display 0-**<br>0-0* Basic Settings<br>0-1* Set-up Operations<br>0-2* LCP Display<br>0-3* LCP Custom Readout |

| A23 | For parameter 0-20, press OK to Highlight<br>and change to "[2230] No Flow Power<br>[hp]". Press OK to store the value and<br>then Status to return to the main screen.                | 0.00hp 0.00kW <u>1(1)</u><br>LCP Display 0-2*<br>0-20 Display Line 1.1<br>Small<br>[2230] No-Flow Power                             |  |
|-----|----------------------------------------------------------------------------------------------------|----------------------------------------------------------------------------------------------------|--|
| A24 | The display now shows the power that<br>triggers sleep in the upper left corner.<br>The upper middle value shows the actual<br>power being used.                                       | Status 100   0.00kW 0.00kW 0.000psi <b>0.0</b> Hz 01/01/2016 12:00 P   Off Remote Stop 01/01/2016 12:00 P                           |  |
| A25 | Press Auto Start. Operate the drive in various conditions. Verify that the drive sleeps when it isn't using water and stays awake when it is.                                          |                                                                                                    |  |
| A26 | <b>Sleep (No Flow)</b><br>When the drive is supposed to Sleep, the<br>Sleep Power should be HIGHER than the<br>Actual Power. This meand the drive is not<br>using power to pump water. | Actual<br>Power<br>Status 1.00kW 0.000psi<br>1.50kW 1.00kW 0.000psi<br>A<br>Sleep<br>Power<br>01/01/2016 12:00 P<br>Off Remote Stop |  |
|     | Awake (with Low Flow)<br>When the drive is supposed to Awake, the<br>Actual Power should be HIGHER than<br>the Sleep Power. This means the drive is<br>using power to pump water.      | Actual<br>Power<br>1.00kW 1.50kW 0.000psi<br>I.00kW 1.50kW 0.000psi<br>O.0Hz<br>Di/01/2016 12:00 P<br>Off Remote Stop               |  |
| A27 | If the drive is sleeping properly, go to Step 32. If it isn't, navigate to 22-31 Power Correction Factor on the drive and go to the next step to fine tune the sleep parameters.       |                                                                                                    |  |

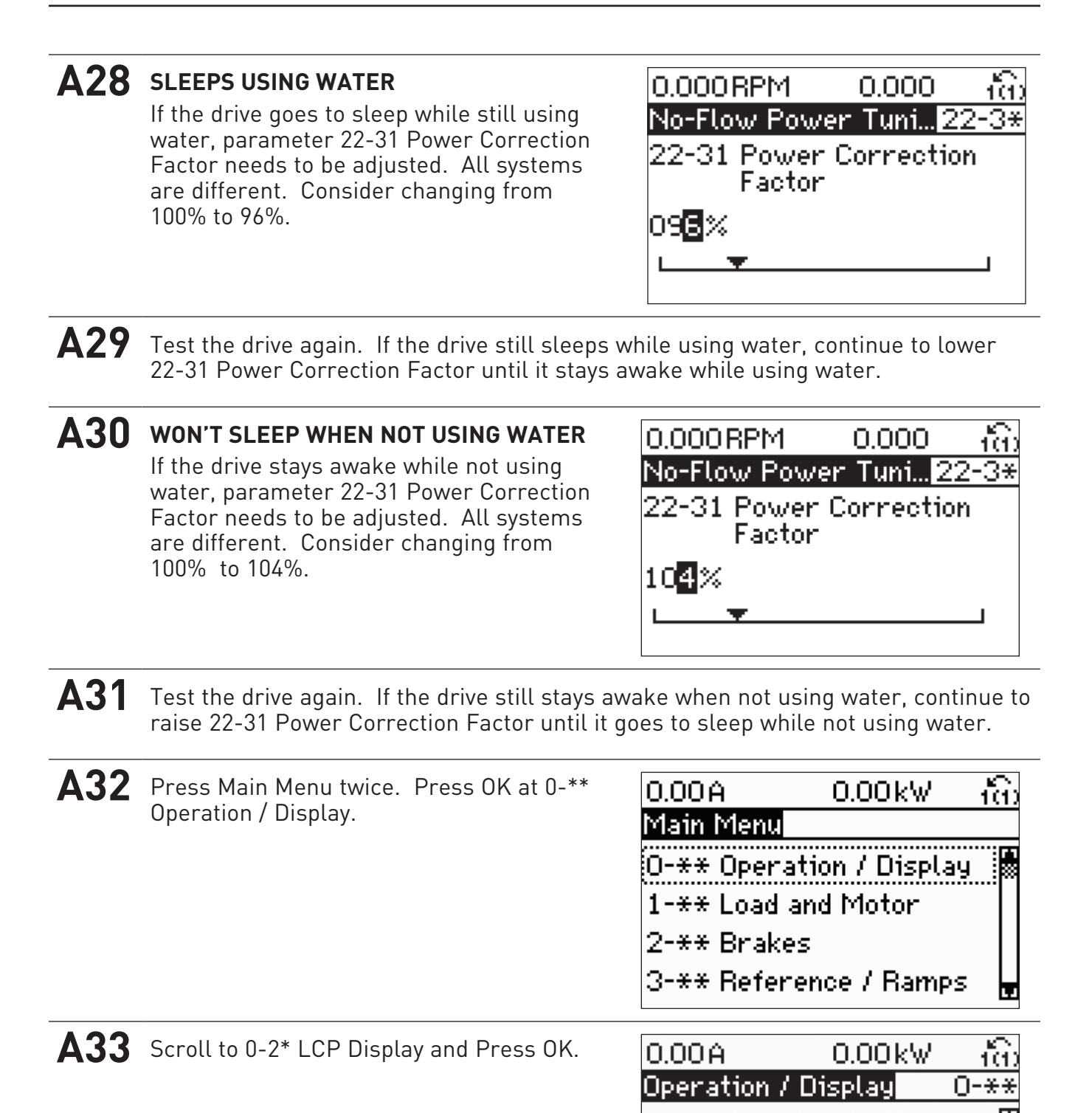

0-0\* Basic Settings

0-2\* LCP Display

0-1\* Set-up Operations

0-3\* LCP Custom Readout

| A34 | For parameter 0-20, press OK to Highlight<br>and change back to "[1614] Motor<br>current". Press OK to store the value and<br>then Status to return to the main screen.     | 0.000RPM 0.000 tît)<br>LCP Display 0-2*<br>0-20 Display Line 1.1<br>Small<br>[1614] Motor current             |
|-----|----------------------------------------------------------------------------------------------------|----------------------------------------------------------------------------------------------------|
| A35 | Press and hold Main Menu for three (3)<br>seconds.                                                                                                    | 0.000 RPM 0.000 tît)<br>Shortcut<br>Enter parameter number<br>0 <mark>%</mark> -**                            |
| A36 | Enter Parameter Number 06-00 using the arrow keys. Press OK.                                                                                                    | 0.000 RPM 0.000 ((1)<br>Shortcut<br>Enter parameter number<br>06-0                                            |
| A37 | Press OK to highlight and change to<br>"000:01 min : s" using arrow keys. Press<br>OK to save. Press the Down Arrow ot<br>navigate to 6-01 - Live Zero Timeout<br>Function. | 0.000RPM 0.000 1(1)<br>Analog I/O Mode 6-0*<br>6-00 Live Zero Timeout<br>Time<br>000:0 <mark>1</mark> min : s |

| A38 | Press OK to highlight and change to "[2]<br>Stop" using arrow keys. Press OK to save.<br>Press Status to return to main screen. | 0.000RPM 0.000 tin<br>Analog I/O Mode 6-0*<br>6-01 Live Zero Timeout<br>Function<br>2 Stop                   |
|-----|----------------------------------------------------------------------------------------------------|----------------------------------------------------------------------------------------------------|
| A39 | Auto<br>On                                                                                                    | Status 100   12.4A 5.76kW 0.000psi <b>6.6</b> Hz 01/01/2016 12:00 P   Auto Bemote Bamping 01/01/2016 12:00 P |

THIS PAGE INTENTIONALLY LEFT BLANK

THIS PAGE INTENTIONALLY LEFT BLANK